# **Temperature central unit**

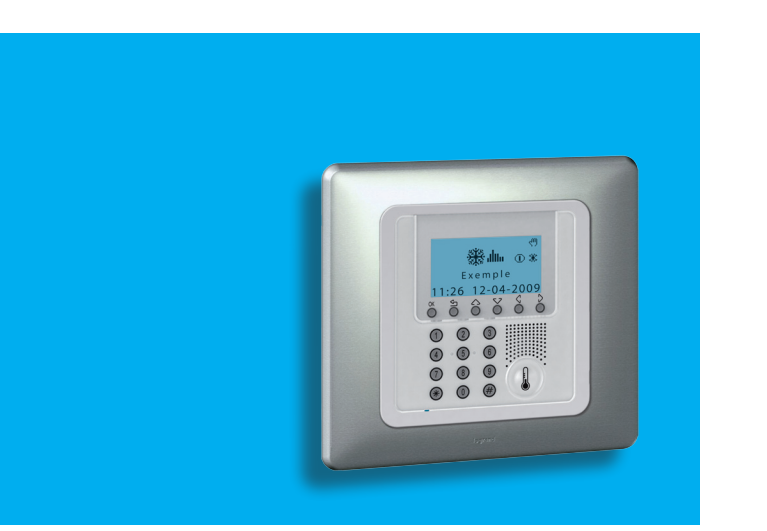

User manual

674 56

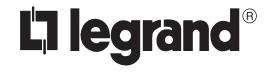

11/11-01 PC

### Contents

### 1. Introduction

#### The Temperature Control Unit

- The navigation keypad
- The display

### 2. Operation

Access the Control Unit menu

### The Mode menu

- ✓ Select the Weekly mode
- Select the Manual mode
- ✓ Select the Scenarios mode
- ✓ Select the Holiday mode
- ✓ Select the Holidays mode
- ✓ Select the OFF mode
- ✓ Select Antifreeze or Heat protection
- The local probe

### 3. Information

- Diagnostic
- Check the mode of operation
- Check the temperature in the zones

| 4. Customisations                                     | 21 |
|-------------------------------------------------------|----|
| Setting                                               | 22 |
| <ul> <li>Set the temperature levels</li> </ul>        | 22 |
| <ul> <li>Set the mode of operation</li> </ul>         | 23 |
| <ul> <li>Set the date and time</li> </ul>             | 23 |
| <ul> <li>Enable/disable the remote control</li> </ul> | 24 |
| <ul> <li>Customise the User code</li> </ul>           | 24 |
| <ul> <li>Adjust the display contrast</li> </ul>       | 25 |
| <ul> <li>Contacts manag.</li> </ul>                   | 26 |
| 5. Programming                                        | 27 |
| The Programming menu                                  | 28 |
| <ul> <li>Weekly programming</li> </ul>                | 28 |
| <ul> <li>Scenarios programming</li> </ul>             | 34 |
| <ul> <li>Holiday programming</li> </ul>               | 36 |

5

6

7

7

9

10

10

10

11

12

12

13

14

15

16

17

18

19

20

## Introduction

- The Temperature Control Unit
- The navigation keypad
- The display

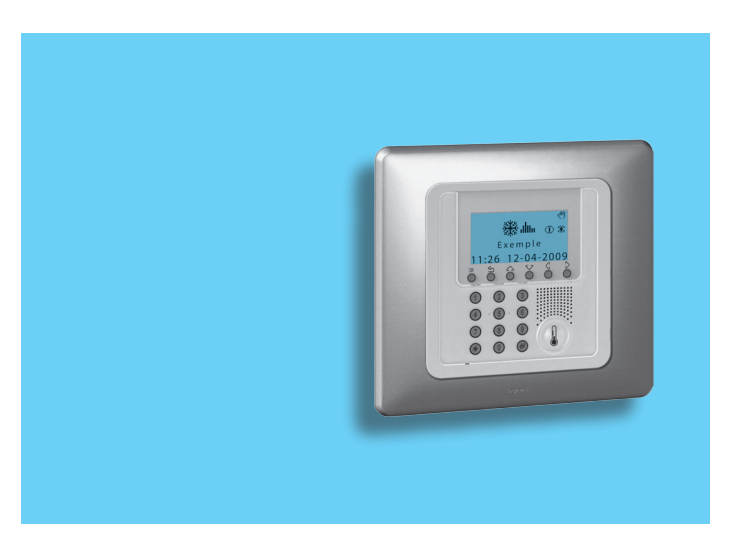

### 1 - Introduction

The comfort of a home is directly linked to the air quality and to being able to maintain an ideal temperature, whatever the weather outside.

With the My Home Legrand temperature control function, whether it is snowing outside or the sun is shining, you are always the person who decides what climate to have in the home, setting the heating in winter and the cooling in summer as you want, with maximum flexibility: heating or cooling only the rooms you want and changing the temperature programming when you want.

Thanks to the Temperature Control Unit 674 56, with management software with menus and graphic display, you can select the mode of operation (weekly – manual – scenarios ...), display the temperatures of the various rooms, modify or adjust the temperature at any time following daily rhythms or set it weekly, simply and safely.

Differentiating the temperature depending on the type of room, for example the night zone and the day zone, and the time of day, for example the hours of sleep and when the whole family is out, from those of the morning and the evening when everyone is at home, you can achieve a saving of 30% over traditional consumption.

### The Temperature Control Unit

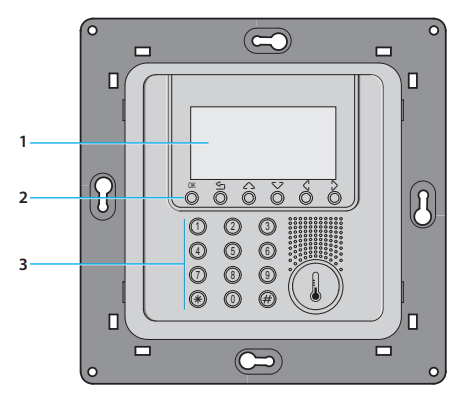

- Graphic display
- 2 Navigation keypad
- 3 Numeric keypad

## The navigation keypad

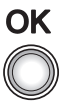

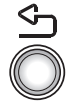

#### ОК

Key to confirm the selection displayed or the data entered

ŝ

Key to cancel the selection and return to the previous page; keep pressed to quit the Main menu

### The display

During normal operation the display presents the following information:

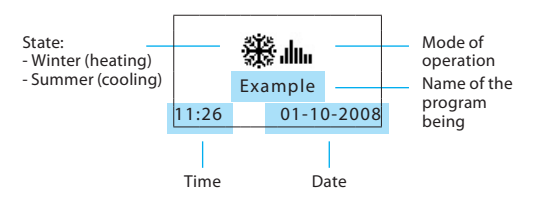

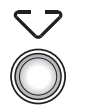

### Scroll keys

scroll the list of items in the menu

Depending on the mode of operation set, the display shows the following icons:

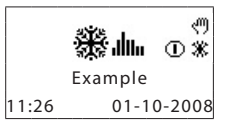

- One or more zones in OFF
- One or more zones in MANUAL

One or more zones in ANTIFREEZE or HEAT PROTECTION

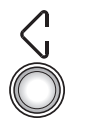

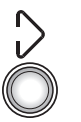

#### Selection keys

can select functions which in some menus appear in the last line

7

ж

## 1 - Introduction

Mode of operation:

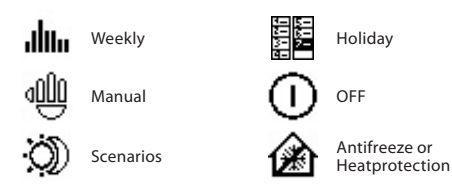

When the mode of operation is the same for ALL ZONES the display shows the following windows:

If there is a fault an exclamation mark appears on the control unit display. Press any key to access the diagnostic menu for more information (see Diagnostic section).

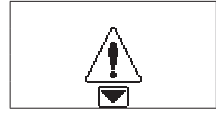

There is a problem on the system

If the problem persists the control unit will continue to signal by displaying an icon.

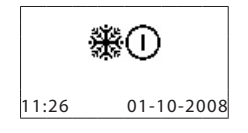

System OFF - all the zones in OFF

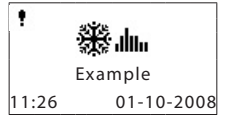

• the icon indicates an operation fault in one or more system zones.

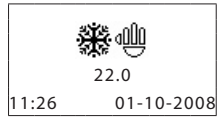

Manual - all the zones in manual

Example 11:26 01-10-2008

Plat battery

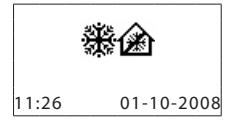

System in antifreeze - all the zones in antifreeze

## **Operation**

- Access the Control Unit menu
- The Mode menu
  - ✓ Select the Weekly mode
  - ✓ Select the Manual mode
  - ✓ Select the Scenarios mode
  - ✓ Select the Holiday mode
  - ✓ Select the Holidays mode
  - ✓ Select the OFF mode
  - ✓ Select Antifreeze or Heat protection
- The local probe

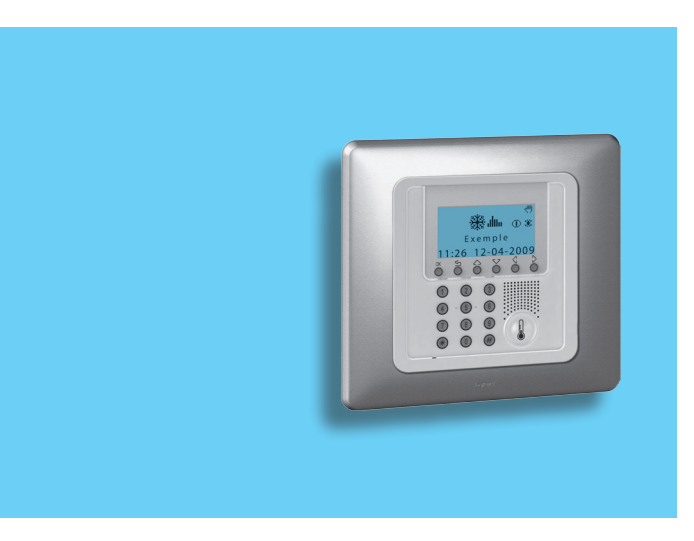

## 2 - Operation

## Access the Control Unit menu

Access to the Main menu lets you perform all the configuration and checking operations described in this menu.

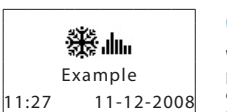

Press any key to access the Main menu

If enabled you will be asked for the base User code 00000

Use the  $\checkmark \bigtriangleup$  keys to select the menu you want

Press  $\bigcirc {\pmb{\mathsf{K}}}$  to confirm and access the menu selected

| <b>*</b>                       |  |  |
|--------------------------------|--|--|
| ок                             |  |  |
|                                |  |  |
| Mode                           |  |  |
| Zone state<br>Current profiles |  |  |

Programming

## The Mode menu

The Mode menu lets you select the operation of your system, for example selecting one of the weekly programs you have set up or setting a fixed temperature for all the zones.

## Select the Weekly mode

With the weekly mode your system works automatically following the programming set. You can choose from three programs which you can customise. Inside the programs the temperature can be differentiated over 24 hours and for each day of the week as you require.

| In the Mode menu select <b>Weekly</b> | 01: Weekly<br>02: Manual<br>03: Scenarios<br>04: Holiday |
|---------------------------------------|----------------------------------------------------------|
| Press OK key to confirm               | <b>↓</b>                                                 |
| With the 🖓 🛆 select a program         | 01: Example<br>02: Week no.2<br>03: Week no.3            |
|                                       | Ļ                                                        |
| Confirm by pressing OK                | ок                                                       |

### Select the Manual mode

In Manual mode you can set a fixed temperature in the whole system or in the individual zones as you require.

In the Mode menu select Manual

Press the OK key to confirm

In manual mode the zones are marked by the highlighted number. You can select ALL ZONES or use the  $\sum 2$   $\sum$  keys to select a single zone required (e.g. Zone 2)

Confirm by pressing OK

You will be asked to set a temperature; set it using the keypad or the  $\bigtriangledown$  keys

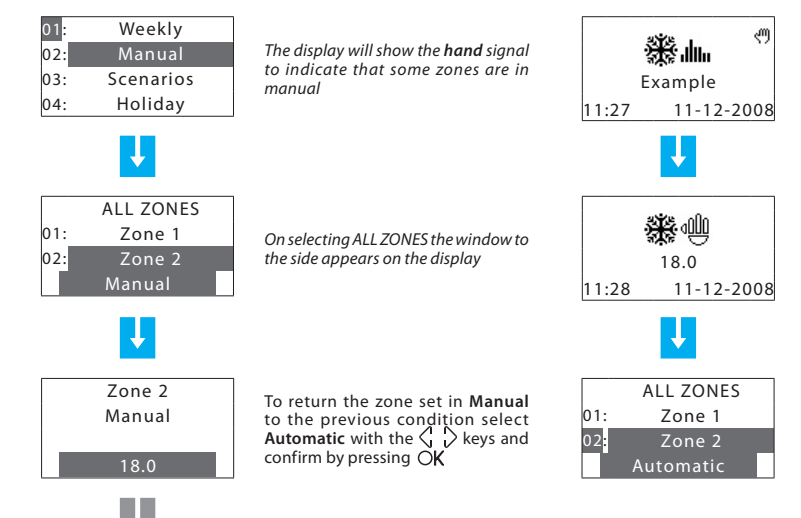

NFXT

## 2 - Operation

### Select the Scenarios mode

The Scenario mode lets you set different temperatures in various zones of the system with a single command. For example, if when cleaning you intend to open windows in some rooms you can set a lower temperature (or higher for cooling) to avoid wasting energy.

16 Winter scenarios and 16 Summer scenarios can be programmed.

### Select the Holiday mode

The Holiday mode can select a particular daily profile for a set period. The program is run until the programmed date and time, after which the weekly program chosen will be reset.

| enarios can be programmed.                         | In the Mode menu select <b>Holiday</b>                                                              | 01: Weekly<br>02: Manual<br>03: Scenarios     |
|----------------------------------------------------|----------------------------------------------------------------------------------------------------|-----------------------------------------------|
| 01: Weekly<br>02: Manual                           | Press the OK key to confirm                                                                         |                                               |
| 03: Scenarios<br>04: Holiday                       | Type the date and time using the numberkeys                                                         | up to<br>0 0 : 0 0<br>of                      |
| 01: Scenario 1                                     | Press the OK key to confirm                                                                         |                                               |
| 02: Scenario 2<br>03: Scenario 3<br>04: Scenario 4 | With the $\sqrt[5]{2}$ keys select the we-<br>ekly program to be reset at the end<br>of the Holiday | 01: Example<br>02: Week no.2<br>03: Week no.3 |
|                                                    | Confirm by pressing OK                                                                              |                                               |
| *:<br>:                                            |                                                                                                    | *                                             |
| Scenario 2<br>11:31 11-12-2008                     |                                                                                                    | 12:30 24-12-08                                |

In the Mode menu select Scenarios

Press the OK key to confirm

Select the Scenario required with  $\nabla \bigtriangleup$  keys

Confirm by pressing OK

### Select the Holidays mode

When you are away you can activate the Holidays mode, which lets you keep the system in Antifreeze or Heat protection until the date and time you set, after which the weekly program chosen will be reset.

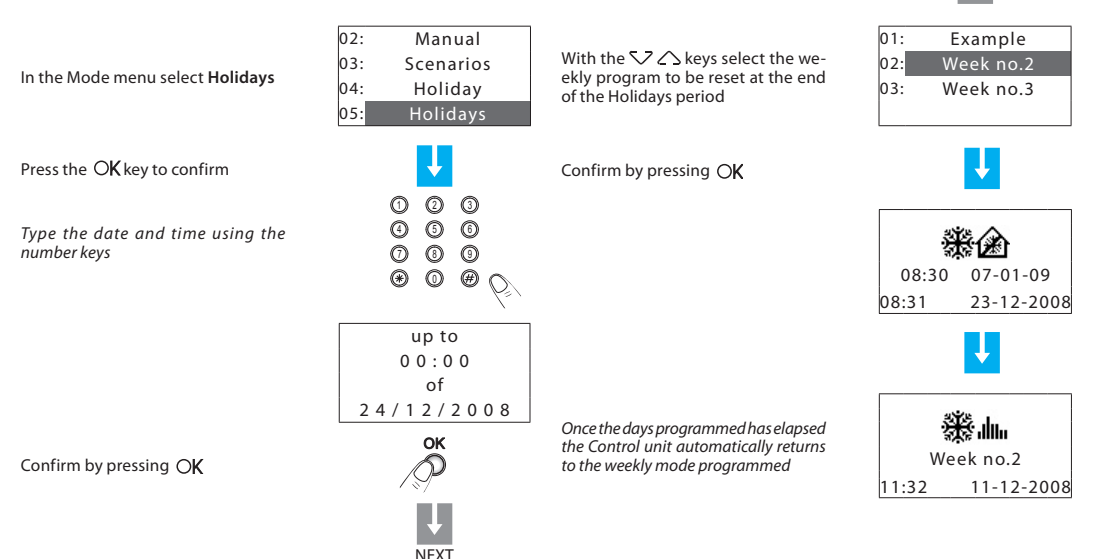

## 2 - Operation

### Select the OFF mode

You can put all or some of the system zones in the OFF state, until one of the other modes is reset.

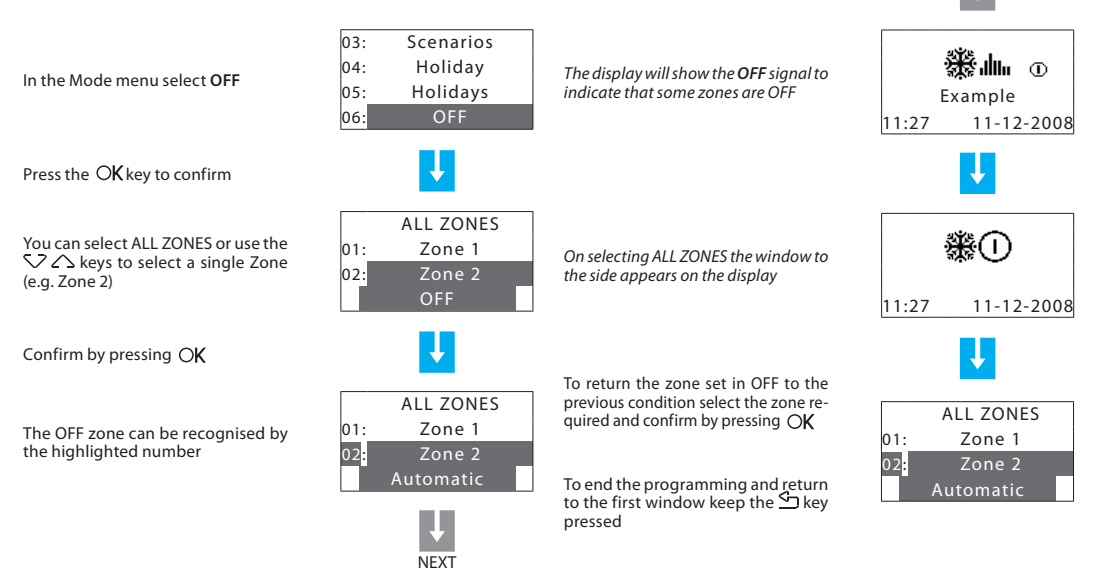

### Select Antifreeze or Heat protection

You can decide to set one or more zones or the whole system in Antifreeze mode (or heat protection in summer).

In **Antifreeze** a minimum temperature of 7  $^{\circ}$ C is maintained. In **Heat protection** a maximum temperature of 35  $^{\circ}$ C is maintained.

In the Mode menu select **Antifreeze** or **Heat protection** if in Summer

Press the OK key to confirm

You can select ALL ZONES or use the  $\checkmark \bigtriangleup$  keys to select a single Zone (e.g. Zone 1)

Confirm by pressing OK

The zone in Antifreeze can be recognised by the highlighted number

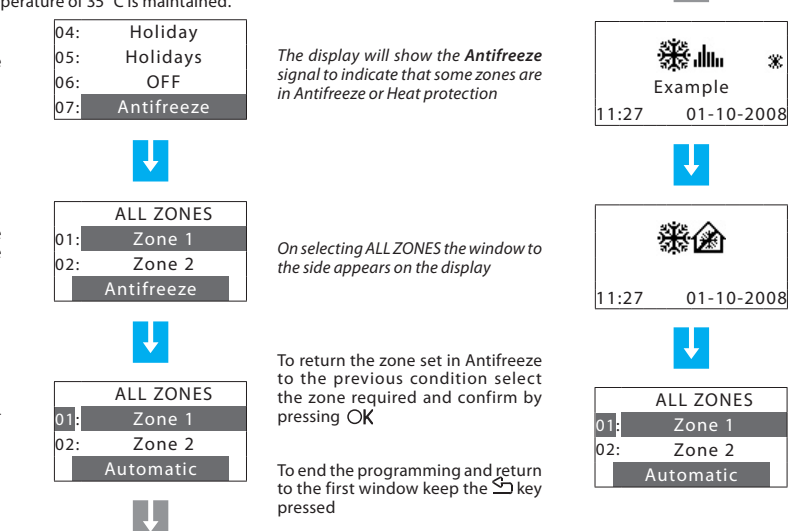

NFXT

## 2 - Operation

## The local probe

Each zone of your system has a probe which can adjust the temperature locally, modifying the setting on the Control Unit.

In particular you can vary the temperature by  $\pm$  3 °C, select antifree-ze/heat protection or switch the system off in the individual zone.

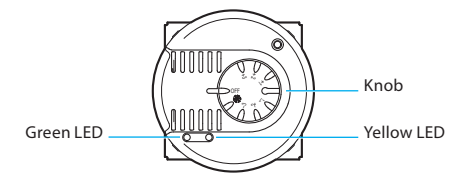

#### Fan-coil probe

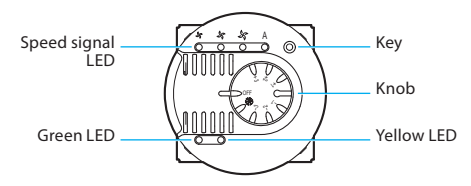

#### Knob

- Can set the temperature manually from +3 to -3 degrees with respect to the Control Unit setting.
- Sets the Antifreeze/Heat protection mode for the zone.
   If the temperature control system is working as heating, turning the knob to this position sets the Antifreeze mode; if the system is working as cooling it sets the Heat protection mode.
   To return to normal operation turn the knob to one of the positions from +3 to -3.
- OFF Turning the knob to this position turns the zone OFF. To return to normal operation turn the knob to one of the positions from +3 to -3.

#### Green LED

- · When it is shining steadily it indicates that the system is active.
- When it is flashing it indicates that the zone is in  $\$  or OFF mode.

#### Yellow LED

- When it is shining steadily it indicates that the system is working in the zone.
- · When it is OFF it indicates that the system is not working in the zone.
- When it is flashing it signals a fault.

#### KEY (Fan-Coil probe)

 When it commands the Fan-Coil it can select the speed (MIN - MED - MAX - AUTO)

## Information

- Diagnostic
- Check the mode of operation
- Check the temperature in the zones

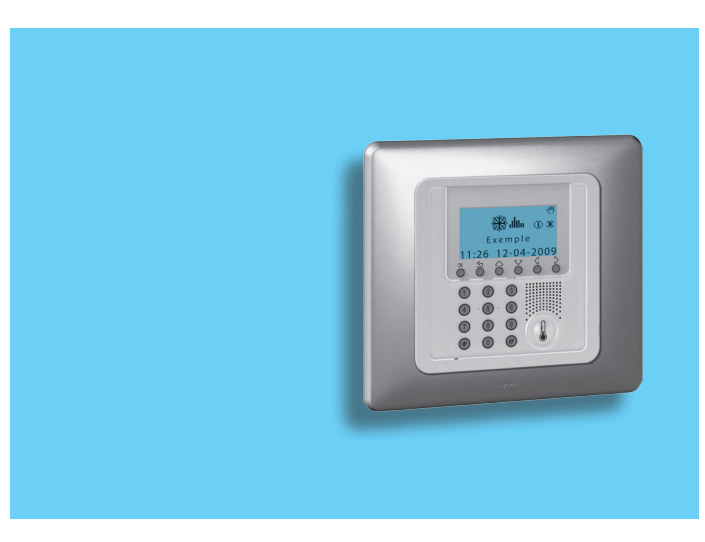

#### 18

## 3 - Information

## Diagnostic

If there is a fault on the system, the display shows the ! icon. In this case the Diagnostic menu gives you useful information to identify the problem.

In the Setup menu select Diagnostic with the SZ

Press the OK key to confirm

The list of zones appears on the display

If Climaveneta Chillers are detected during the diagnostic phase, 00 Chiller will appear, thus making it possible to verify their status

Select the zone where a problem has occurred (marked by the ! symbol) with the  $\checkmark$   $\land$  keys

With the  $\langle \cdot \rangle$  keys select **Update** 

Press the OK key to confirm

| The             |                |     |
|-----------------|----------------|-----|
| aaain           | Remote control |     |
|                 | User code      |     |
|                 | Contrast       |     |
|                 | Diagnostic     |     |
|                 | Ļ              |     |
| If the<br>disan | 1: Zone 1      | 01: |
| aisap           | 2: Zone 2 !    | 02: |
|                 | 3: Zone 3      | 03: |
|                 | Visualize      |     |
|                 | <b>↓</b>       |     |
| If the          | 1: Zone 1      | 01: |
| Sualiz          | 2: Zone 2 !    | 02: |
|                 | 3: Zone 3      | 03: |
| Press           | Update         |     |
| The d<br>fault  | ↓<br>NEXT      |     |

Enguiry Control unit checks the probe probe . . . 01: Zone 1 Zone 2 02: e problem is solved the ! symbol ppears 03: Zone 3 Update Zone 1 01: 02: Zone 2 e problem persists select the Vilize function with the 🔿 🖒 keys Zone 3 03: Visualize is the OK key to confirm Actuator KO display shows the cause of the

## Check the mode of operation

This menu lets you check the current mode of operation for each zone and for weekly operation it lets you find out the profile set.

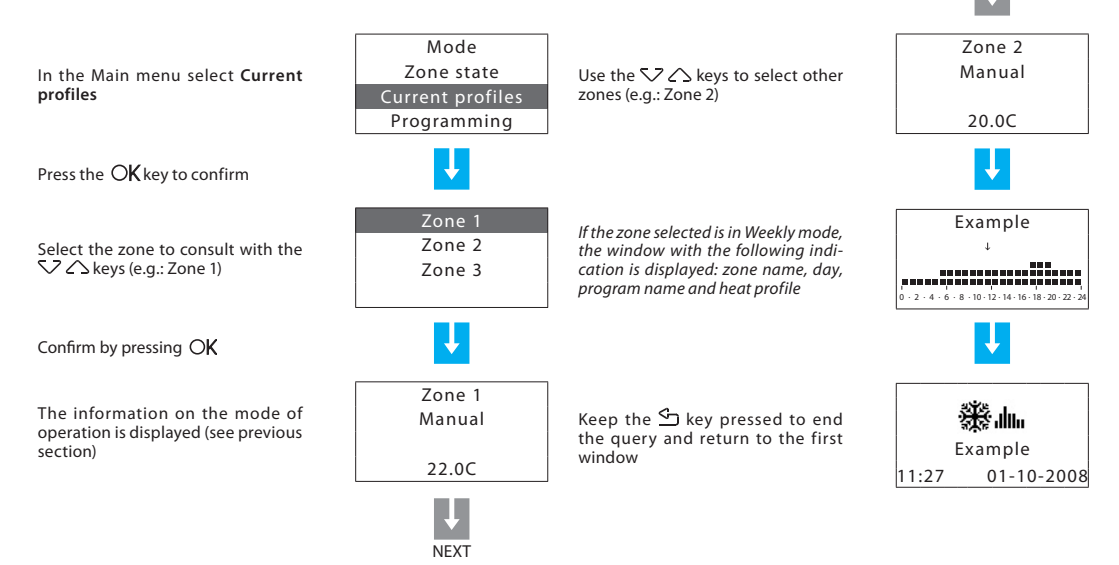

## 3 - Information

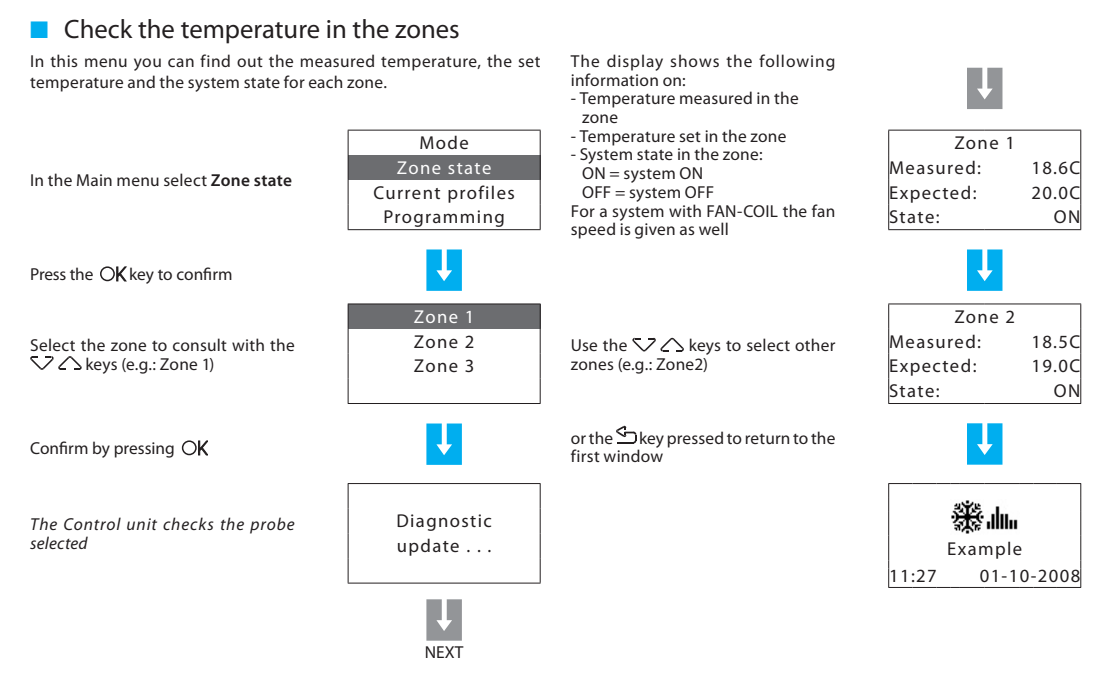

## Customisations

#### Setting

- ✓ Set the temperature levels
- Set the mode of operation
- Set the date and time
- Enable/disable the remote control
- ✓ Customise the User code
- Adjust the display contrast
- Contacts manag.

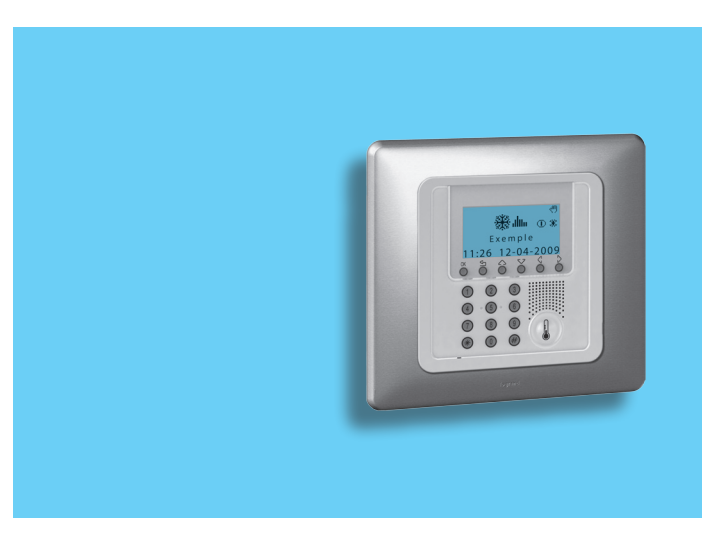

## 4 - Customisations

## Setting

The Settings menu lets you customise some Control unit parameters or modes of operation, without affecting its correct working.

### Set the temperature levels

You can select ALL ZONES or using For each zone you can set the Anti-Zone 1 the  $\bigvee \bigtriangleup$  keys select a single zone freeze or Heat protection tempera-Zone 2 T1 18.0 °C (e.g. Zone 1) ture T\* and the temperature levels Zone 3 T1, T2 and T3 used in the weekly T2 20.0 °C programs Τ3 22.0 °C Antifreeze 7.0 °C Press the OK key to confirm Heat protection 35.0 °C Zone state T\* 07.0C 18.0CCurrent profiles With the  $\bigvee \bigtriangleup$  keys select the In the Main menu select Setup temperature level (e.g.: T1) Т2 Programming 20.00 Setup Τ3 22.0C Press the OK key to confirm Confirm by pressing OKType the temperature required T\* 07.00 Temperature using the  $\nabla \triangle$  keys or the number Summer/winter 17.5C With the V 🛆 keys select keypad Temperature Date/time T2 20.00 Remote control Confirm by pressing OKΤ3 22.0C To end the programming and return to the first window keep the 🖆 Confirm by pressing OK key pressed

ALL ZONES

NEXT

#### Set the date and time Set the mode of operation This operation sets the system mode of operation: For your system to work correctly the date and time set must be correct. Summer = cooling; Winter = heating. Temperature Temperature Summer/winter Summer/winter In the Setup menu select Date/time In the Setup menu select Sumwith the $\checkmark$ $\land$ kevs mer/winter with the $\bigvee \bigtriangleup$ keys Date/time Date/time Remote control Remote control Press the OK key to confirm Press the OK key to confirm Use the number keypad to enter the Operation: Time The display shows the window inditime and date: Winter 06:27cating the mode of operation in use - the keys let you change to the (Operation: Winter) previous or next figure Date - the $\bigvee \bigtriangleup$ keys let you change line, 01/10/08 from time to date and vice versa To change the system mode of operation press OK Operation: Time To end the programming and return 11:30 Summer to the first window keep the 🗠 key Confirm by pressing OKDate pressed Winter 05/11/08 Before switching, perform all the necessary operations on the To end the programming and return to the first window keep the $\leq$

hydraulic system to ensure that it works correctly.

After the switching the system is set in Antifreeze/Heat protection mode. key pressed

## 4 - Customisations

### Enable/disable the remote control

This setting lets you enable/disable your system's remote control. In particular you can use the remote control to find out the state of each zone and perform the main commands and changes of mode. For more information consult your installer.

### Customise the User code

The Control unit is protected by a **user code** which prevents unauthorised people from accessing the Main menu.

The base code is **00000**, but you can replace it with any 5-figure number.

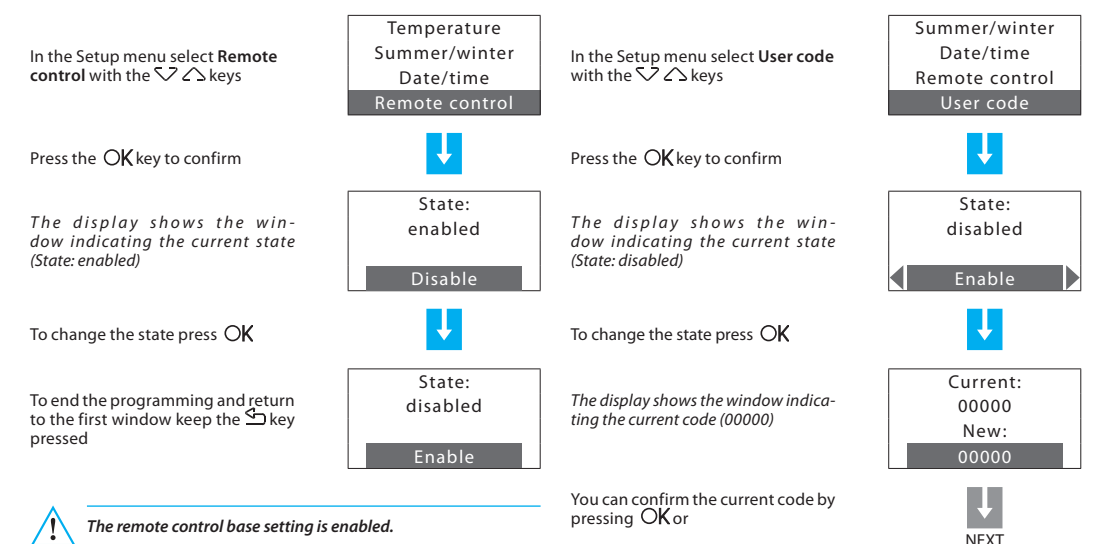

### Adjust the display contrast

The contrast of the graphic display can be adjusted so that it is easy to read

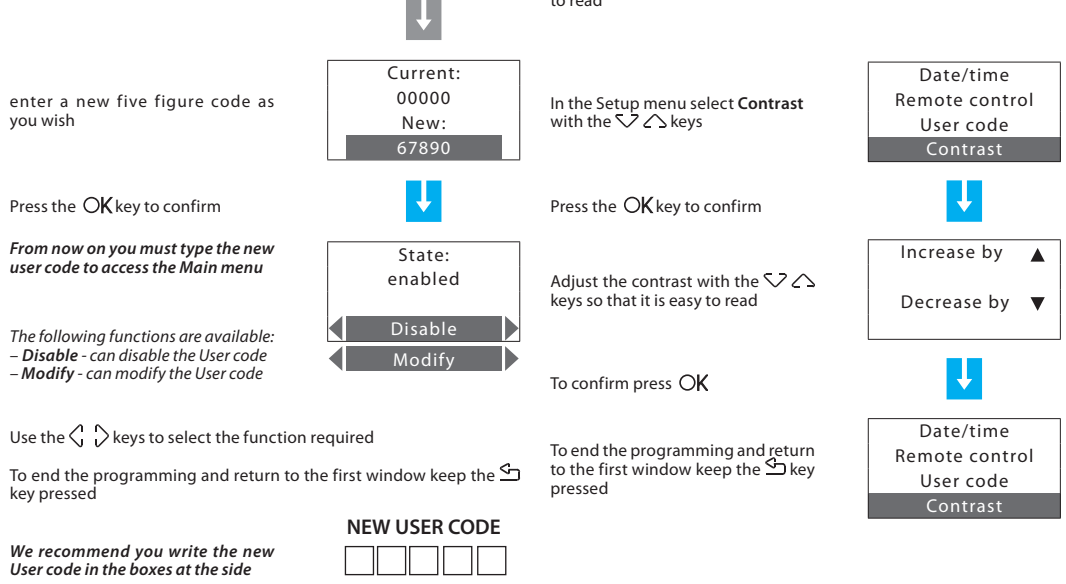

## 4 - Customisations

### Contacts manag.

The Unit is able to manage additional contacts which make it possible, for instance when opening the windows to air a room, to switch off the heating in that area so as to save energy. In this menu you can enable or disable this function.

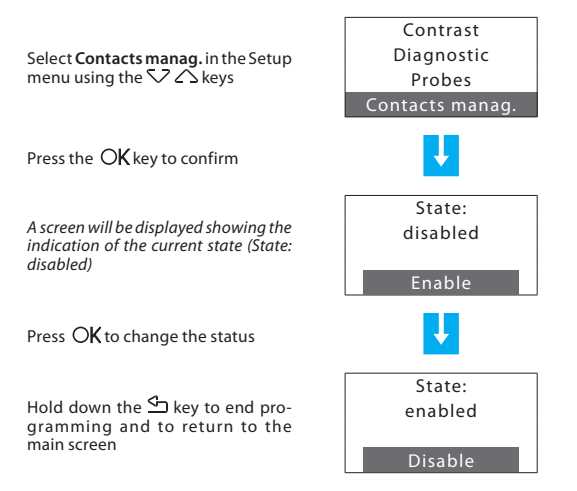

- The Programming menu
  - ✓ Weekly programming
  - Scenarios programming
  - ✓ Holiday programming

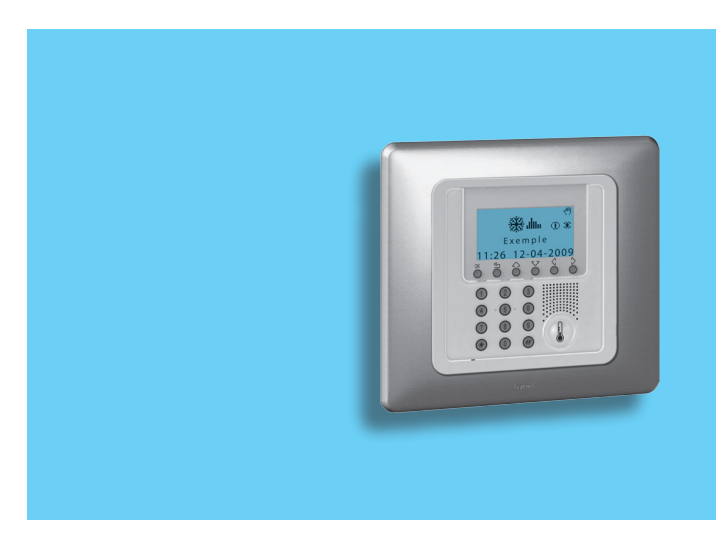

## The Programming menu

Using the Programming menu you can customise the following modes of operation of your system:

#### Weekly

With the weekly mode your system works automatically following the programming set. You can choose from three programs which you can customise. Inside the programs the temperature can be differentiated over 24 hours and for each day of the week as you require. The **Example** program is preset but can be modified.

#### Scenarios

The Scenario mode lets you set different temperatures in various zones of the system with a single command. For example, if when cleaning you intend to open windows in some rooms you can set a lower temperature (or higher for cooling) to avoid wasting energy. 16 Winter scenarios and 16 Summer scenarios can be programmed.

#### Holiday

The Holiday mode can select a particular daily profile for a set period. The program is run until the programmed date and time, after which the weekly program chosen will be reset.

### Weekly programming

Up to 3 weekly programs can be created for each of the two functions (heating and cooling).

To select the weekly program to be customised:

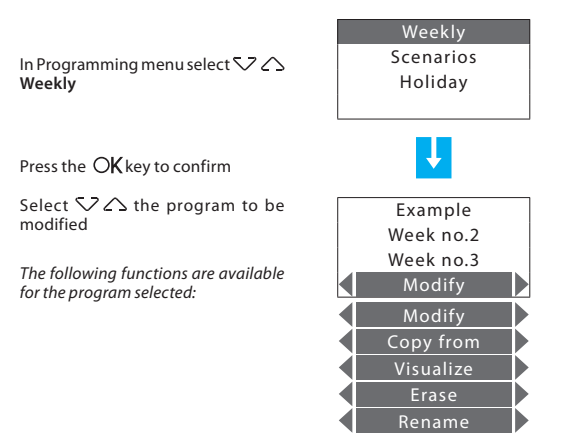

Use the  $\langle \cdot \rangle$  keys to select the function required

### Modify a Weekly program

On selecting this function you can modify the weekly program selected, associating a daily profile to each zone.

Select  $\nabla \bigtriangleup$  the program to modify (e.g.: Winter week)

Select C > the **Modify** function

Press the OK key to confirm

Select  $\checkmark$  the day (e.g.: Sunday)

The Copy from function can also be selected for the day selected

Press the OK key to confirm

Select  $\checkmark$  the zone (e.g.: Zone 1)

The Copy from and Visualize functions area also available for the zone selected

Press the OK key to confirm

| Example             | show                               |
|---------------------|------------------------------------|
| Winter week         | 5.701                              |
| Week no.3<br>Modify | Pres<br>Note                       |
| Ļ                   | Mon<br>- fror<br>- fror            |
| Friday<br>Saturday  | - fror<br>- fror<br>- fror         |
| Sunday<br>Modify    | - fror                             |
| U.                  | Satu<br>- fror<br>- fror<br>- fror |
| Zone 1              | - froi                             |
| Zone 2<br>Zone 3    | Suno<br>- fror                     |
| Modify              | - froi<br>- froi                   |
| ↓<br>NEXT           | - froi                             |

The profile displayed can now be lified using the navigation keys as vn in detail in the pages below

#### settings of the "Example" weekly program

: The "Example" program is preset but can be modified.

#### day – Friday

- m 00:00 to 06:00 18 °C (T1)
- m 06:00 to 09:00 22 °C (T3) m 09:00 to 16:00 - 18 °C (T1)
- m 16:00 to 17:00 20 °C (T2)
- m 17:00 to 22:00 22 °C (T3)
- m 22:00 to 24:00 20 °C (T2)

#### ırdav

m 00:00 to 06:30 - 18 °C (T1) m 06:30 to 07:00 - 20 °C (T2) m 07:00 to 23:00 - 22 °C (T3) m 23:00 to 24:00 - 20 °C (T2)

#### dav

m 00:00 to 06:30 - 18 °C (T1) m 06:30 to 07:00 - 20 °C (T2) m 07:00 to 22:00 - 22 °C (T3) m 22:00 to 24:00 - 20 °C (T2)

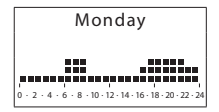

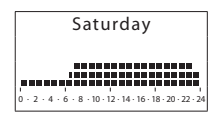

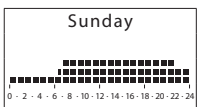

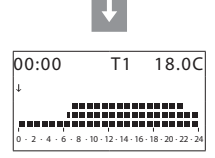

### **Modification tools**

Information shown on the display:

#### SCROLL

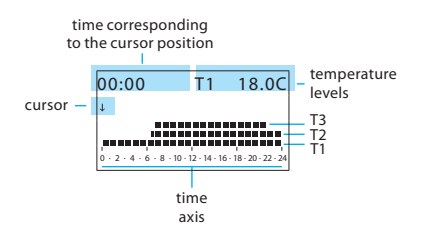

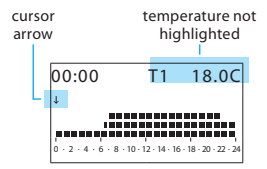

MODIFY

There are two modes of work:

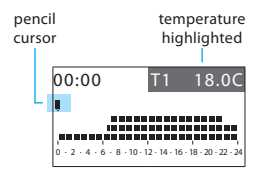

#### How to use the cursor keys:

 $\triangle$ 

OK

OK – change from MODIFY mode to SCROLL; in SCROLL mode confirms quitting the Modify function

- returns to the previous page without saving

Scroll keys – change from SCROLL mode to MODIFY; in the MODIFY mode scroll the three temperature levels

Selection keys – Move the cursor along the time axis

#### Create a new daily profile:

We recommend you follow the procedure described in this example step by step, as a useful instrument for becoming familiar with the Modify/Scroll mode of work and the use of the cursor keys.

**Example**: creation of a new temperature profile belonging to **Zone 1** of **Monday** for the weekly program **Week no.2**, with the following time bands and temperature levels:

- 1 from 00:00 to 06:00 18 °C (T1)
- 2 from 06:00 to 09:00 22 °C (T3)
- 3 from 09:00 to 16:30 20 °C (T2)
- 4 from 16:30 to 22:00 22 °C (T3)
- 5 from 22:00 to 24:00 20 °C (T2)

| TEMPERATURE LEVEL SET |         |
|-----------------------|---------|
| T1                    | 18.0 °C |
| T2                    | 20.0 °C |
| T3                    | 22.0 °C |
| Antifreeze            | 7.0 °C  |
| Heat protection       | 35.0 °C |

When the procedure has been performed, using the **Copy from** function, you can:

- copy Zone 1 to other zones;

- copy Monday to other days.

#### Procedure:

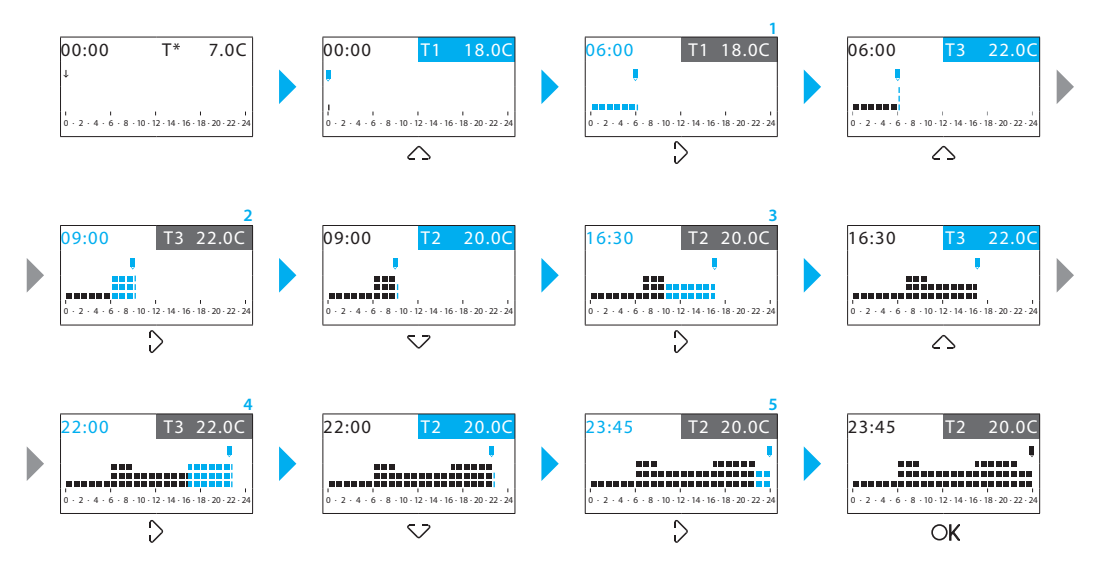

This function lets you copy the daily profile programmed for one zone

### Copy a Weekly program

This function lets you copy a previously programmed weekly program into another. For example copy the **Example** program (preset in the factory) in Week no.2.

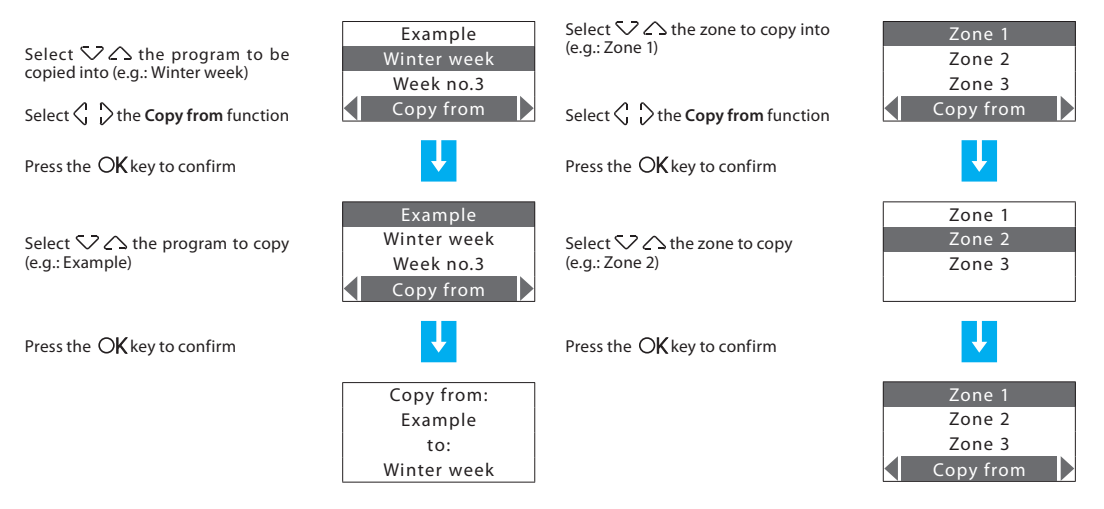

Copy a zone

to another zone.

### Copy a day

This function lets you copy a previously programmed daily profile to another day.

Select  $\bigtriangledown$  the day to copy into (e.g.: Tuesday)

Select  $\bigcirc$   $\bigcirc$  the Copy from function

Press the OK key to confirm

Select 🗸 🛆 the day to copy (e.g.: Monday)

Press the OK key to confirm

| Tuesday    |        |
|------------|--------|
| Wednesday  |        |
| Copy from  | 1      |
| L          | <      |
| Monday     | F      |
| Tuesday    |        |
| Wednesday  | 5      |
| Thursday   | τ      |
| L          | T<br>f |
| Copy from: |        |
| Monday     |        |
| to:        |        |
| Tuesdav    |        |

Monday

### Scenarios programming

Can create 16 scenarios for Winter operation and 16 for Summer operation and for each of these set different temperatures in the various zones.

To select the scenario to customise:

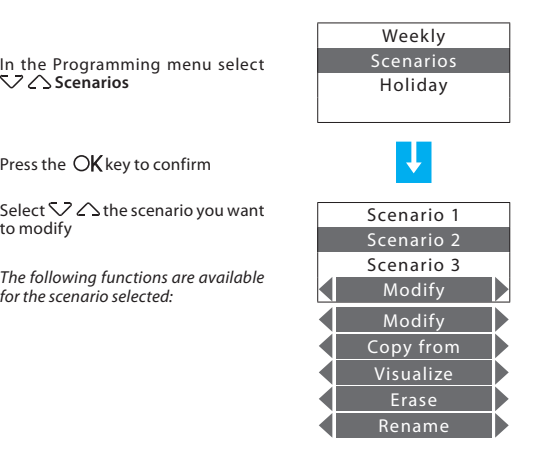

Use the  $\triangleleft \ 
ightarrow$  keys to select the function required

### Modify a Scenario

Selecting this function you can modify the selected scenario associating a temperature level to each zone.

Select  $\diagdown \bigtriangleup$  the scenario to be modified (e.g.: Night)

Select  $\langle \cdot \rangle$  the **Modify** function

Press the OK key to confirm

Select 👽 🛆 the zone (e.g.: Zone 1)

Scenario 3 Modify Zone 1 Zone 2 Zone 3

Scenario 1

Niaht

Press the OK key to confirm

Set the zone temperature using the keypad or the  $\checkmark \land$  keys (± 0.5 °C increment)

Press the OK key to confirm, the program returns to the previous page

| Scenario 2 |  |
|------------|--|
| Zone 1     |  |
| Manual     |  |
| 22.0       |  |

### Copy a Scenario

This function lets you copy one previously programmed scenario on another.

For example copy Scenario 1 on Night.

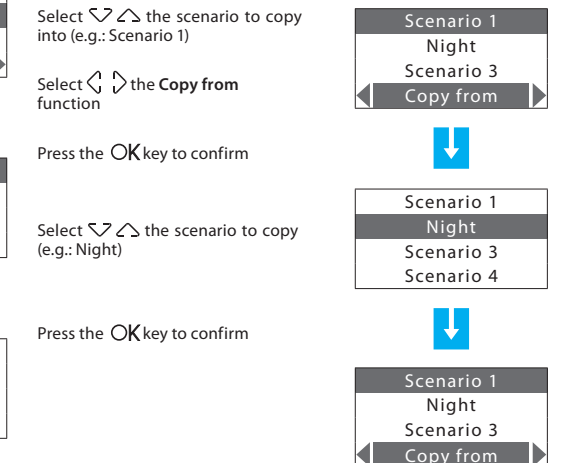

### Holiday programming

Can program a daily profile for each zone (as base the **Sunday** profile of the **Example** program is associated with each zone). To select the Holiday program to customise

#### Select $\bigtriangledown$ the zone to modify Weekly Zone 1 (e.g.: Zone 1) Scenarios Zone 2 In the Programming menu select V 🛆 Holidav Zone 3 Modify Select 🗘 🖒 the **Modify** function Ŧ Press the OK key to confirm Press the OK key to confirm Select $SZ \land$ the zone Zone 1 00:00 T1 18.0C The profile displayed can now be Zone 2 J. modified using the navigation keys as Zone 3 shown in detail in the previous pages The following functions are available Modify 6 . 8 . 10 . 12 . 14 . 16 . 18 . 20 for the zone selected. Modify Copy from Visualize

Use the  $\langle \cdot \rangle$  keys to select the function required

On selecting this function you can modify the daily profile associated to each zone.

### Copy a zone

This function lets you copy the daily profile programmed for one zone to another zone.

| Select $\checkmark \bigtriangleup$ the zone to copy into<br>(e.g.: Zone 1)<br>Select $\lt \lor$ the <b>Copy from</b> fun-<br>ction | Zone 1<br>Zone 2<br>Zone 3<br>Copy from | Select $\checkmark \checkmark$ the zone to display<br>(e.g.: Zone 1)<br>Select $\langle , \rangle$ the <b>Visualize</b> function | Zone 1<br>Zone 2<br>Zone 3<br>Visualize |
|----------------------------------------------------------------------------------------------------|-----------------------------------------|----------------------------------------------------------------------------------------------------|-----------------------------------------|
| Press the $O\mathbf{K}$ key to confirm                                                                                             | U.                                      | Press the OK key to confirm                                                                                                    | U.                                      |
| Select 🗸 🗘 the zone to copy<br>(e.g.:Zone 2)                                                                                       | Zone 1<br>Zone 2<br>Zone 3              | The display shows the profile program-<br>med for the zone selected                                                              | Zone 1                                  |
| Press the $\bigcirc K$ key to confirm                                                                                              | ↓                                       |                                                                                                    |                                         |
|                                                                                                    | Zone 1<br>Zone 2<br>Zone 3<br>Copy from |                                                                                                    |                                         |

zone.

Display the Holiday program

This function lets you display the daily profile associated to each

| <br> |
|------|
| <br> |
| <br> |
| <br> |
| <br> |
| <br> |
| <br> |
| <br> |
| <br> |
| <br> |
| <br> |
| <br> |
| <br> |
| <br> |

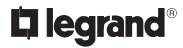

World Headquarters and International Department 87045 LIMOGES CEDEX FRANCE **T**: 33 5 55 06 87 87 Fax: 33 5 55 06 74 55 www.legrandelectric.com